# **EXERCISE**

- 1. Write the steps to open MS Power Point .
- 2. Write the steps to create Presentation in MS PowerPoint.
- 3. Write the difference between save & save as option.
- 4. Define status bar & Title bar.
- 5. Define Quick Access Toolbar.

## Answer-1

1. Click on the PowerPoint icon in the Taskbar. If you do not see the icon, go to the Start button, right-click, and choose Search. Type "PowerPoint" in the search field, and when PowerPoint appears, double-click it.

### OR

- 2. Go to the Start button,
- 3. then All Programs and choose PowerPoint.
- 4. PowerPoint Icon
- 5. PowerPoint will open, prompting you to select a theme. Click on Blank Presentation.

#### Answer-2

- Step 1: Launch the PowerPoint Program. ...
- Step 2: Choosing a Design. ...
- Step 3: Create Title Page. ...
- Step 4: Add More Slides. ...

Step 5: Add Charts, Pictures, Graphs, Etc. ...

Step 6: Add Transitions. ...

Step 7: Changing the Order. ...

Step 8: Play the Presentation.

# Answer-3

The key difference among Save and Save As would be that Save aims to update the current content of the last stored file, whereas Save As aims to save a new folder or to save an existing file to a new place with the identical name or another title.

## Answer-4

**TITLE BAR:** The Title bar is located at the top of the PowerPoint window. It displays the name of the current presentation and the name of the application, i.e., MS PowerPoint.

**<u>STATUS BAR</u>**: The Status bar is positioned at the bottom of the PowerPoint window. It displays the information about the current slide like: slide number, zoom level, presentation views, etc.

## Answer-5

The **Quick Access Toolbar** is located to the right of the Microsoft Office. Button . It contains commands that are used most often, for example Redo, Undo and Save. Word 2007 allows you to customize the **Quick Access Toolbar**, **meaning** that you can add and remove commands as you like.